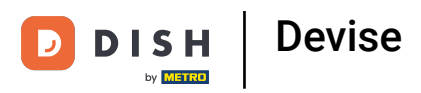

## i

## La première étape consiste à ouvrir DISH POS platform et à cliquer sur + Ajouter une devise.

| DISHPOS <sub>v2.30.0</sub>              | (V) Démo | vidéo l | HD Français 0 |         |                |                     | 😚 Tutoriels DISH           | POS                      | booq_fr_video@hd.digital |
|-----------------------------------------|----------|---------|---------------|---------|----------------|---------------------|----------------------------|--------------------------|--------------------------|
| « Péduire menu                          |          |         |               |         |                |                     |                            |                          |                          |
|                                         | Devises  |         |               |         |                |                     |                            |                          |                          |
| <ul> <li>(a) Tableau de bord</li> </ul> |          |         |               |         |                |                     |                            |                          | + Ajouter devise         |
| 🕅 Articles 🗸 🗸                          |          |         |               |         |                |                     |                            |                          |                          |
| A =======                               |          | ID      | Nom           | Symbole | Taux de change | Nombre de décimales | Plus petite unité possible | Est la devise par défaut |                          |
| γ Finances ✓                            | 0        | #1      | Euro          | €       | 1.00           | 2                   | 0.01                       | Oui                      |                          |
| Général 🔨                               |          |         |               |         |                |                     |                            |                          |                          |
| Général                                 |          |         |               |         |                |                     |                            |                          |                          |
| Postes de travail                       |          |         |               |         |                |                     |                            |                          |                          |
| Zones                                   |          |         |               |         |                |                     |                            |                          |                          |
| Tiroirs-caisses                         |          |         |               |         |                |                     |                            |                          |                          |
| Imprimantes                             |          |         |               |         |                |                     |                            |                          |                          |
| Liens application                       |          |         |               |         |                |                     |                            |                          |                          |
| Plan de table                           |          |         |               |         |                |                     |                            |                          |                          |
| Utilisateurs                            |          |         |               |         |                |                     |                            |                          |                          |
| Groupes utilisateurs                    |          |         |               |         |                |                     |                            |                          |                          |
| Dispositifs POS                         |          |         |               |         |                |                     |                            |                          |                          |
| Plats                                   |          |         |               |         |                |                     |                            |                          |                          |
| Clients                                 |          |         |               |         |                |                     |                            |                          |                          |
| Devises                                 |          |         |               |         |                |                     |                            |                          |                          |
| Categories CA                           |          |         |               |         |                |                     |                            |                          |                          |
| Ecrans clients                          |          |         |               |         |                |                     |                            |                          |                          |
| Types d'emballage                       |          |         |               |         |                |                     |                            |                          |                          |
| Connexions externes                     |          |         |               |         |                |                     |                            |                          |                          |
| Contextons excelles                     |          |         |               |         |                |                     |                            |                          |                          |
| E Payer V                               |          |         |               |         |                |                     |                            |                          |                          |
| <b>D</b>                                |          |         |               |         |                |                     |                            |                          |                          |
| ↓ Self-service V                        |          |         |               |         |                |                     |                            |                          |                          |
|                                         |          |         |               |         |                |                     |                            |                          |                          |
|                                         |          |         |               |         |                |                     |                            |                          |                          |
|                                         |          |         |               |         |                |                     |                            |                          |                          |

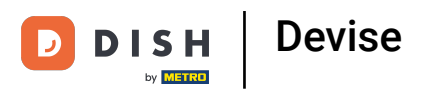

1 Cliquez sur le champ de texte à côté de Nom\* et saisissez la devise.

| DISHPOS <sub>v2.30.0</sub>               | (V) Démo | vidéo | HD Français 🔅 |         |                | Ajouter devise | Devise                                  | FERM      | er 🗵 |
|------------------------------------------|----------|-------|---------------|---------|----------------|----------------|-----------------------------------------|-----------|------|
| « Réduire menu<br>@ Tableau de bord      | Devises  |       |               |         |                | 👶 Devise       | ID Non                                  | n° Euro   |      |
| 🕅 Articles 🗸 🗸                           |          | ID    | Nom           | Symbole | Taux de change |                | Symbole devise*                         |           |      |
| -√ Finances ✓                            | 0        | #1    | Euro          | €       | 1.00           |                | Code*                                   |           |      |
| Général ^<br>Général                     |          |       |               |         |                |                | Le taux de change doit<br>être positif® |           |      |
| Postes de travail                        |          |       |               |         |                |                | Nombre de décimales*                    |           |      |
| Tiroirs-caisses                          |          |       |               |         |                |                | Plus petite unité<br>possible®          |           |      |
| Imprimantes<br>Liens application         |          |       |               |         |                |                | Identification                          |           |      |
| Plan de table<br>Utilisateurs            |          |       |               |         |                |                | Votre référence                         |           |      |
| Groupes utilisateurs<br>Dispositifs POS  |          |       |               |         |                |                | ID                                      |           |      |
| Plats<br>Clients                         |          |       |               |         |                |                |                                         |           |      |
| Devises                                  |          |       |               |         |                |                |                                         |           |      |
| Categories CA<br>Écrans clients          |          |       |               |         |                |                |                                         |           |      |
| Traductions                              |          |       |               |         |                |                |                                         |           |      |
| Types d'emballage<br>Connexions externes |          |       |               |         |                |                |                                         |           |      |
| 🗖 Payer 🗸 🗸                              |          |       |               |         |                |                |                                         |           |      |
| 및 Self-service 🗸                         |          |       |               |         |                |                |                                         |           |      |
|                                          |          |       |               |         |                |                |                                         |           |      |
|                                          |          |       |               |         |                |                |                                         | Sauvegare | der  |

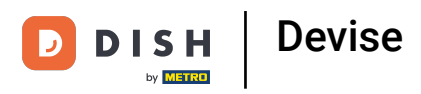

Cliquez sur le champ de texte à côté de Symbole devise\* et saisissez le symbole correspondant.

| DISH POS v2.30.0                    | (V) Démo | vidéo I | HD Français 🕕 |         |                | Ajouter devise | Devise                                  | FE      | rmer 🗴 |
|-------------------------------------|----------|---------|---------------|---------|----------------|----------------|-----------------------------------------|---------|--------|
| « Réduire menu<br>Ø Tableau de bord | Devises  |         |               |         |                | Devise         | ID Nor                                  | n* Euro |        |
| 🕅 Articles 🗸 🗸                      |          | ID      | Nom           | Symbole | Taux de change |                | Symbole devise*                         | ¢       |        |
| √ Finances ✓                        |          | #1      | Euro          | €       | 1.00           |                | Code*                                   |         |        |
| Général ^<br>Général                |          |         |               |         |                |                | Le taux de change doit<br>être positif® |         |        |
| Postes de travail                   |          |         |               |         |                |                | Nombre de décimales*                    |         |        |
| Zones<br>Tiroirs-caisses            |          |         |               |         |                |                | Plus petite unité<br>possible®          |         |        |
| Imprimantes<br>Liens application    |          |         |               |         |                |                | Identification                          |         |        |
| Plan de table                       |          |         |               |         |                |                | Votre référence                         |         |        |
| Utilisateurs                        |          |         |               |         |                |                | D                                       |         |        |
| Groupes utilisateurs                |          |         |               |         |                |                |                                         |         |        |
| Plats                               |          |         |               |         |                |                |                                         |         |        |
| Clients                             |          |         |               |         |                |                |                                         |         |        |
| Devises                             |          |         |               |         |                |                |                                         |         |        |
| Categories CA                       |          |         |               |         |                |                |                                         |         |        |
| Écrans clients                      |          |         |               |         |                |                |                                         |         |        |
| Traductions                         |          |         |               |         |                |                |                                         |         |        |
| Types d'emballage                   |          |         |               |         |                |                |                                         |         |        |
| Connexions externes                 |          |         |               |         |                |                |                                         |         |        |
| 🗖 Payer 🗸 🗸                         |          |         |               |         |                |                |                                         |         |        |
| Ç⊒ Self-service ✓                   |          |         |               |         |                |                |                                         |         |        |
|                                     |          |         |               |         |                |                |                                         |         |        |
|                                     |          |         |               |         |                |                |                                         | _       |        |
|                                     |          |         |               |         |                |                |                                         | Sauveg  | arder  |

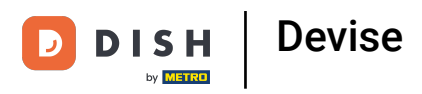

1 Cliquez sur le champ de texte à côté de Code\* et ajoutez le code de devise.

| DISH POS v2.30.0                    | (V) Démo vidé | o HD Français 💿 |         |                | Ajouter devise | Devise                                     | 1       | ermer 🛞 |
|-------------------------------------|---------------|-----------------|---------|----------------|----------------|--------------------------------------------|---------|---------|
| « Réduire menu<br>② Tableau de bord | Devises       |                 |         |                | O Devise       | ID Non                                     | n" Euro |         |
| 🕅 Articles 🗸 🗸                      | ID            | Nom             | Symbole | Taux de change |                | Symbole devise                             | £       |         |
| $\sim$ Finances $\sim$              | <i>l</i> #1   | Euro            | €       | 1.00           |                | Code*                                      | EUR     |         |
| Général ^<br>Général                |               |                 |         |                |                | Le taux de change doit<br>être positif®    |         |         |
| Postes de travail                   |               |                 |         |                |                | Nombre de décimales*                       |         |         |
| Zones<br>Tiroirs-caisses            |               |                 |         |                |                | Plus petite unité<br>possible <sup>®</sup> |         |         |
| Imprimantes<br>Liens application    |               |                 |         |                |                | Identification                             |         |         |
| Plan de table<br>Utilisateurs       |               |                 |         |                |                | Votre référence                            |         |         |
| Groupes utilisateurs                |               |                 |         |                |                | ID                                         |         |         |
| Dispositifs POS<br>Plats            |               |                 |         |                |                |                                            |         |         |
| Clients                             |               |                 |         |                |                |                                            |         |         |
| Categories CA                       |               |                 |         |                |                |                                            |         |         |
| Écrans clients<br>Traductions       |               |                 |         |                |                |                                            |         |         |
| Types d'emballage                   |               |                 |         |                |                |                                            |         |         |
| Connexions externes                 |               |                 |         |                |                |                                            |         |         |
|                                     |               |                 |         |                |                |                                            |         |         |
| C Self-service V                    |               |                 |         |                |                |                                            |         |         |
|                                     |               |                 |         |                |                |                                            |         |         |
|                                     |               |                 |         |                |                |                                            | Sauv    | egarder |

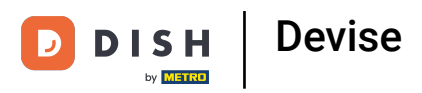

i

Cliquez sur le champ de texte à côté de "Le taux de change doit être positif\* et ajoutez le taux de change.

| DISH POS v2.30.0                    | (V) Démo vidéo HD Français 💿 |                        | Ajouter devise | Devise                         | FERMER 🛞    |
|-------------------------------------|------------------------------|------------------------|----------------|--------------------------------|-------------|
| « Réduire menu<br>Ø Tableau de bord | Devises                      |                        | 🛞 Devise       | ID Nom Code / Déscription      | * Euro      |
| 🕅 Articles 🗸 🗸                      | ID Nom                       | Symbole Taux de change |                | Symbole devise*                | ¢           |
| -∿r Finances ✓                      |                              |                        |                | Code*                          | EUR         |
| ② Général ^                         | #1 Euro                      | ε 1.00                 |                | Le taux de change doit         | 1           |
| Général                             |                              |                        |                | être positif*                  |             |
| Postes de travail                   |                              |                        |                | Nombre de décimales*           |             |
| Zones<br>Tiroirs-caisses            |                              |                        |                | Plus petite unité<br>possible® |             |
| Imprimantes<br>Liens application    |                              |                        |                | Identification                 |             |
| Plan de table                       |                              |                        |                | Votre référence                |             |
| Utilisateurs                        |                              |                        |                |                                |             |
| Groupes utilisateurs                |                              |                        |                | ID                             |             |
| Dispositifs POS                     |                              |                        |                |                                |             |
| Clients                             |                              |                        |                |                                |             |
| Devises                             |                              |                        |                |                                |             |
| Categories CA                       |                              |                        |                |                                |             |
| Écrans clients                      |                              |                        |                |                                |             |
| Traductions                         |                              |                        |                |                                |             |
| Types d'emballage                   |                              |                        |                |                                |             |
| Connexions externes                 |                              |                        |                |                                |             |
| 🖯 Payer 🗸 🗸                         |                              |                        |                |                                |             |
| ີ່ ຸ⊃ຸ Self-service ✓               |                              |                        |                |                                |             |
|                                     |                              |                        |                |                                |             |
|                                     |                              |                        |                |                                | Sauvegarder |

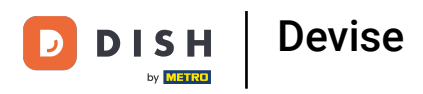

Cliquez sur le champ de texte à côté de Nombre de décimales\* et ajoutez ce dernier.

| DISHPOS <sub>v2.30.0</sub>                                                                                                    | (V) Démo | vidéo | HD Français 🛈 |         |                | Ajouter devise | Devise                                  |         | FERMER 🗙   |
|----------------------------------------------------------------------------------------------------|----------|-------|---------------|---------|----------------|----------------|-----------------------------------------|---------|------------|
| « Réduire menu<br>Ø Tableau de bord                                                                                                    | Devises  |       |               |         |                | Devise         | ID Nor                                  | n" Euro |            |
| <b>A</b>                                                                                                    |          |       |               |         |                |                | Code / Déscription                      |         |            |
| Trticles V                                                                                                    |          | ID    | Nom           | Symbole | Taux de change |                | Symbole devise*                         | ¢       |            |
| -\∕r Finances ✓                                                                                                    |          |       |               |         |                |                | Code*                                   | EUR     |            |
| Charles and the second second s | 0        | #1    | Euro          | €       | 1.00           |                |                                         |         |            |
| Général                                                                                                    |          |       |               |         |                |                | Le taux de change doit<br>être positif® | 1       |            |
| Postes de travail                                                                                                    |          |       |               |         |                |                | Nombre de décimales*                    | 2       |            |
| Zones                                                                                                    |          |       |               |         |                |                | Plus petite unité                       |         |            |
| Tiroirs-caisses                                                                                                    |          |       |               |         |                |                | possible*                               |         |            |
| Imprimantes                                                                                                    |          |       |               |         |                |                | Identification                          |         |            |
| Liens application                                                                                                    |          |       |               |         |                |                |                                         |         |            |
| Utilisateurs                                                                                                    |          |       |               |         |                |                | Votre référence                         |         |            |
| Groupes utilisateurs                                                                                                    |          |       |               |         |                |                | ID                                      |         |            |
| Dispositifs POS                                                                                                    |          |       |               |         |                |                |                                         |         |            |
| Plats                                                                                                    |          |       |               |         |                |                |                                         |         |            |
| Clients                                                                                                    |          |       |               |         |                |                |                                         |         |            |
| Devises                                                                                                    |          |       |               |         |                |                |                                         |         |            |
| Categories CA                                                                                                    |          |       |               |         |                |                |                                         |         |            |
| Écrans clients                                                                                                    |          |       |               |         |                |                |                                         |         |            |
| Traductions                                                                                                    |          |       |               |         |                |                |                                         |         |            |
| Types d'emballage                                                                                                    |          |       |               |         |                |                |                                         |         |            |
| Connexions externes                                                                                                    |          |       |               |         |                |                |                                         |         |            |
| 🗖 Paver 🗸                                                                                                    |          |       |               |         |                |                |                                         |         |            |
|                                                                                                    |          |       |               |         |                |                |                                         |         |            |
| 📜 Self-service 🗸 🗸                                                                                                    |          |       |               |         |                |                |                                         |         |            |
|                                                                                                    |          |       |               |         |                |                |                                         |         |            |
|                                                                                                    |          |       |               |         |                |                |                                         |         |            |
|                                                                                                    |          |       |               |         |                |                |                                         |         |            |
|                                                                                                    |          |       |               |         |                |                |                                         | s       | auvegarder |
|                                                                                                    |          |       |               |         |                |                |                                         |         |            |

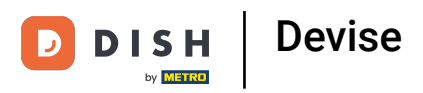

i

Cliquez sur le champ de texte à côté de Plus petite unité possible\* et ajoutez la plus petite unité possible.

| DISH POS v2.30.0                    | (V) Démo | vidéo l | HD Français 🛈 |         |                | Ajouter devise | Devise                 | Fermer 🛞    |
|-------------------------------------|----------|---------|---------------|---------|----------------|----------------|------------------------|-------------|
| « Réduire menu<br>@ Tableau de bord | Devises  |         |               |         |                | Oevise         | ID Nom                 | n* Euro     |
| 🕅 Articles 🗸 🗸                      |          |         |               |         |                |                | Code / Description     |             |
| Ť                                   |          | ID      | Nom           | Symbole | Taux de change |                | Symbole devise*        | £           |
| -\r Finances ✓                      |          | #1      | Euro          | £       | 100            |                | Code*                  | EUR         |
| ද්ධි Général 🔨                      |          |         | 2010          | Ŭ       |                |                | Le taux de change doit | 1           |
| Général                             |          |         |               |         |                |                | être positif*          |             |
| Postes de travail                   |          |         |               |         |                |                | Nombre de décimales*   | 2           |
| Zones                               |          |         |               |         |                |                | Plus petite unité      | 0.01        |
| Tiroirs-caisses                     |          |         |               |         |                |                | possible*              |             |
| Imprimantes                         |          |         |               |         |                |                | Identification         |             |
| Plan de table                       |          |         |               |         |                |                | Votro ráfáronco        |             |
| Utilisateurs                        |          |         |               |         |                |                | Votre reference        |             |
| Groupes utilisateurs                |          |         |               |         |                |                | ID                     |             |
| Dispositifs POS                     |          |         |               |         |                |                |                        |             |
| Plats                               |          |         |               |         |                |                |                        |             |
| Devises                             |          |         |               |         |                |                |                        |             |
| Categories CA                       |          |         |               |         |                |                |                        |             |
| Écrans clients                      |          |         |               |         |                |                |                        |             |
| Traductions                         |          |         |               |         |                |                |                        |             |
| Types d'emballage                   |          |         |               |         |                |                |                        |             |
| Connexions externes                 |          |         |               |         |                |                |                        |             |
| 🖯 Payer 🗸 🗸                         |          |         |               |         |                |                |                        |             |
|                                     |          |         |               |         |                |                |                        |             |
| C Sell-Service V                    |          |         |               |         |                |                |                        |             |
|                                     |          |         |               |         |                |                |                        |             |
|                                     |          |         |               |         |                |                |                        |             |
|                                     |          |         |               |         |                |                |                        | Sauvegarder |

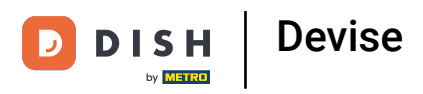

## i Cliquez sur Sauvegarder.

| DISHPOS <sub>v2.30.0</sub> | (V) Démo v | vidéo ⊦ | ID Français 🕕 |         |                | Ajouter devise | Devise                 |        | FERMER 🛞    |
|----------------------------|------------|---------|---------------|---------|----------------|----------------|------------------------|--------|-------------|
| « Réduire menu             | Devises    |         |               |         |                | () Devise      | ID Nom                 | " Euro |             |
| lableau de bord            |            |         |               |         |                |                | Code / Déscription     |        |             |
| 🕅 Articles 🗸 🗸             |            | ID      | Nom           | Symbole | Taux de change |                | Symbole devise*        | ¢      |             |
| √ Finances ✓               |            |         | _             |         |                |                | Code*                  | EUR    |             |
| Général     A              |            | #1      | Euro          | €       | 1.00           |                | Le taux de change doit | 1      |             |
| Général                    |            |         |               |         |                |                | être positif*          |        |             |
| Postes de travail          |            |         |               |         |                |                | Nombre de décimales*   | 2      |             |
| Zones                      |            |         |               |         |                |                | Plus petite unité      | 0.01   |             |
| Imprimantes                |            |         |               |         |                |                | possible               |        |             |
| Liens application          |            |         |               |         |                |                | Identification         |        |             |
| Plan de table              |            |         |               |         |                |                | Votre référence        |        |             |
| Groupes utilisateurs       |            |         |               |         |                |                | ID                     |        |             |
| Dispositifs POS            |            |         |               |         |                |                |                        |        |             |
| Plats                      |            |         |               |         |                |                |                        |        |             |
| Clients                    |            |         |               |         |                |                |                        |        |             |
| Devises                    |            |         |               |         |                |                |                        |        |             |
| Écrans clients             |            |         |               |         |                |                |                        |        |             |
| Traductions                |            |         |               |         |                |                |                        |        |             |
| Types d'emballage          |            |         |               |         |                |                |                        |        |             |
| Connexions externes        |            |         |               |         |                |                |                        |        |             |
| 🖯 Payer 🗸 🗸                |            |         |               |         |                |                |                        |        |             |
| े़ Self-service ✓          |            |         |               |         |                |                |                        |        |             |
|                            |            |         |               |         |                |                |                        |        |             |
|                            |            |         |               |         |                |                |                        |        | Sauvegarder |

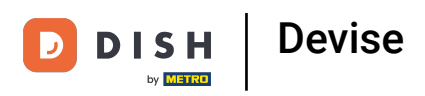

## **i** Ça y est, vous avez terminé.

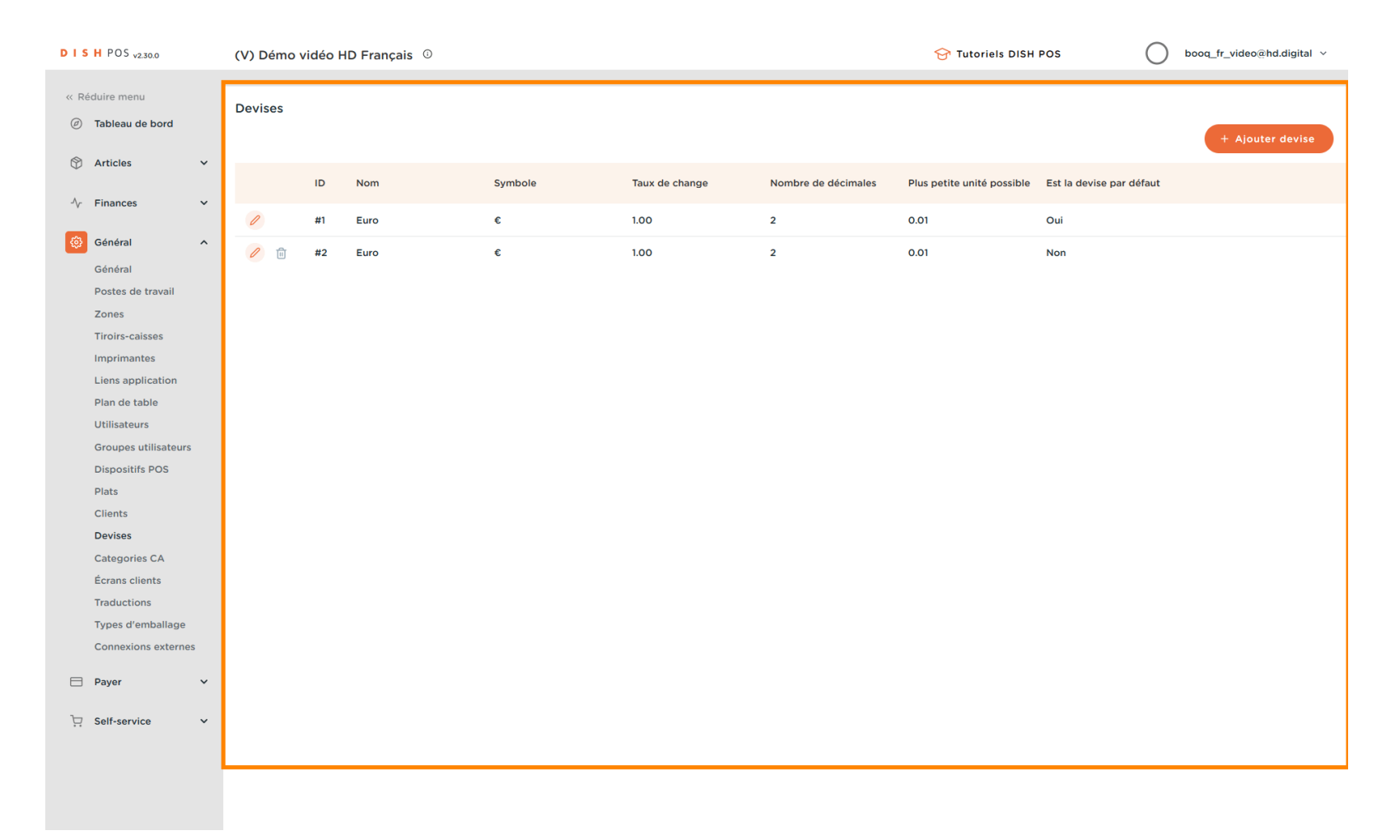

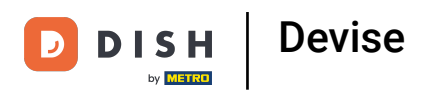

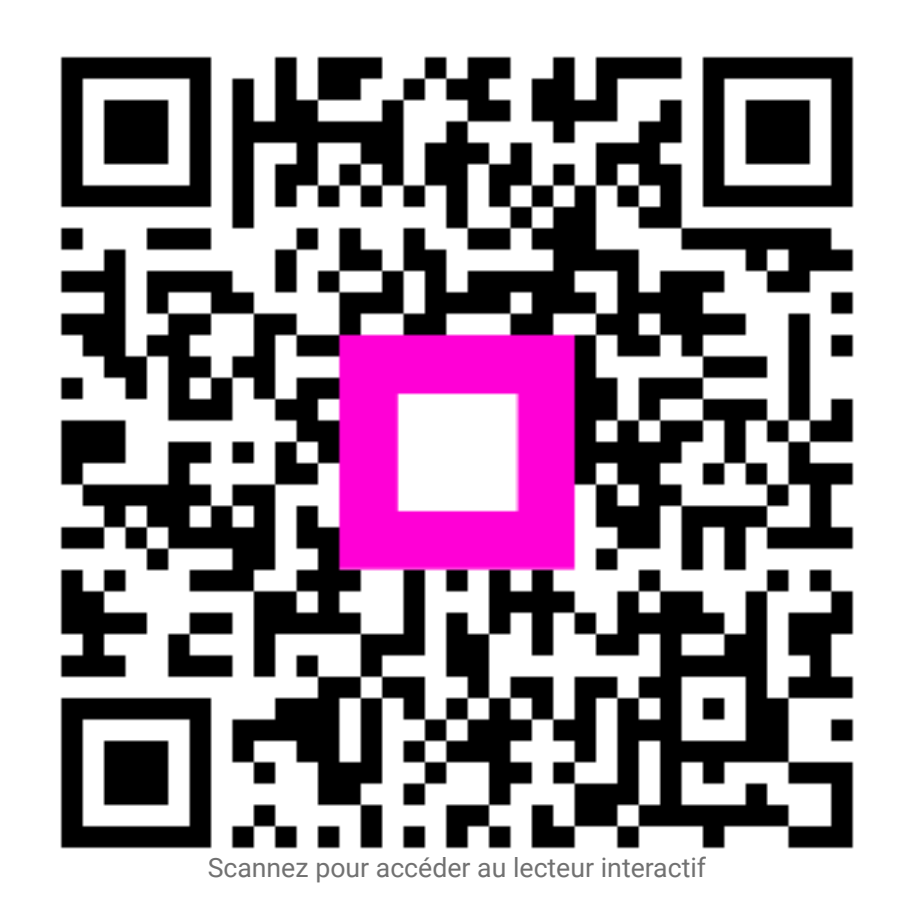